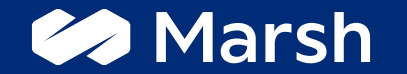

## Piattaforma web Marsh – FCI

# Guida all'acquisto delle soluzioni assicurative per tesserati e società affiliate INTEGRATIVE SILVER E GOLD

Sito web: https://www.marshaffinity.it/fci/

Email: <u>assicurazioni.fci@marsh.com</u>

Numero dedicato: 02.48538448 (Lunedì al Giovedì dalle 9.30 alle 12.30 e dalle

14.30 alle 17.00 / Venerdì dalle 9.30 alle 12.30)

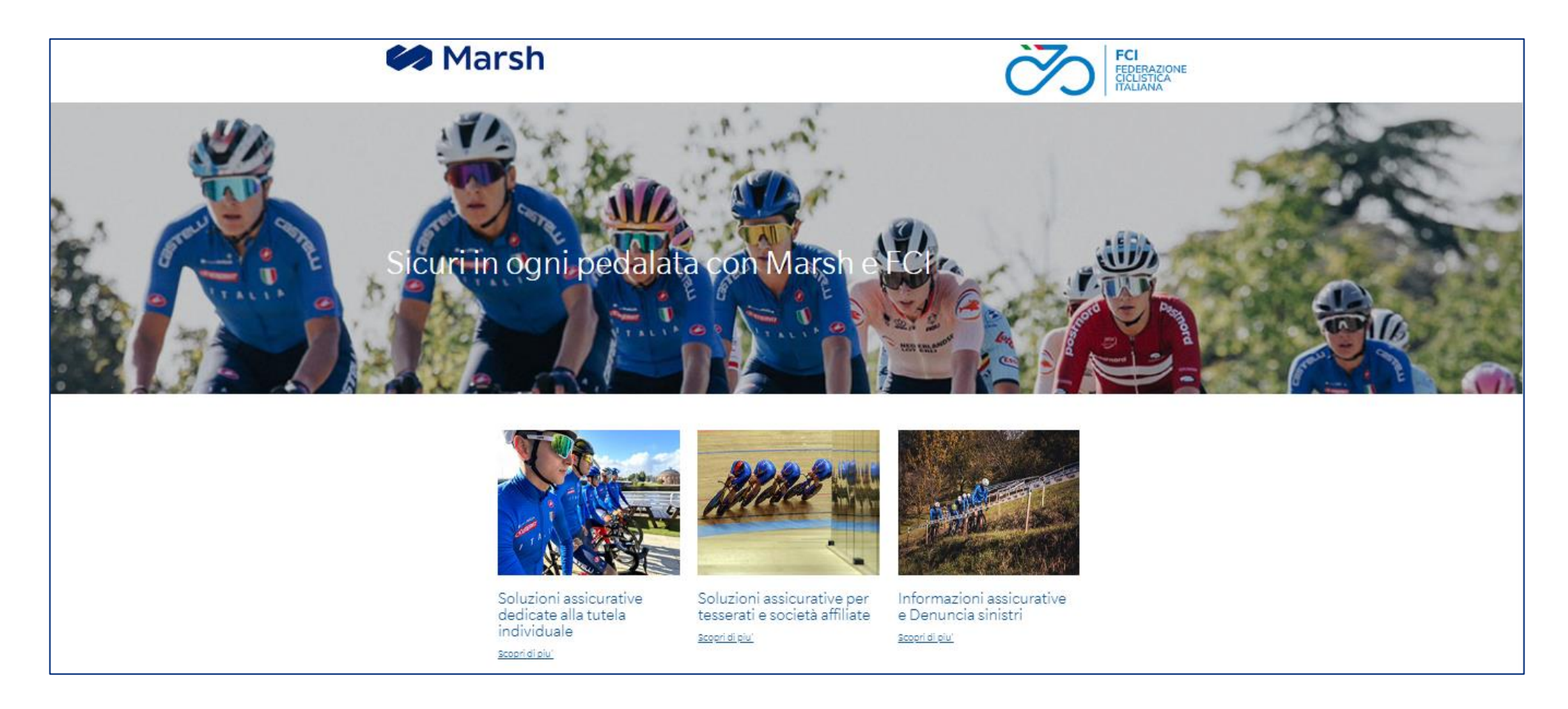

Questa è la schermata iniziale dedicata alla Federazione Ciclistica Italiana; gli utenti avranno la possibilità di selezionare una delle tre differenti sezioni presenti.

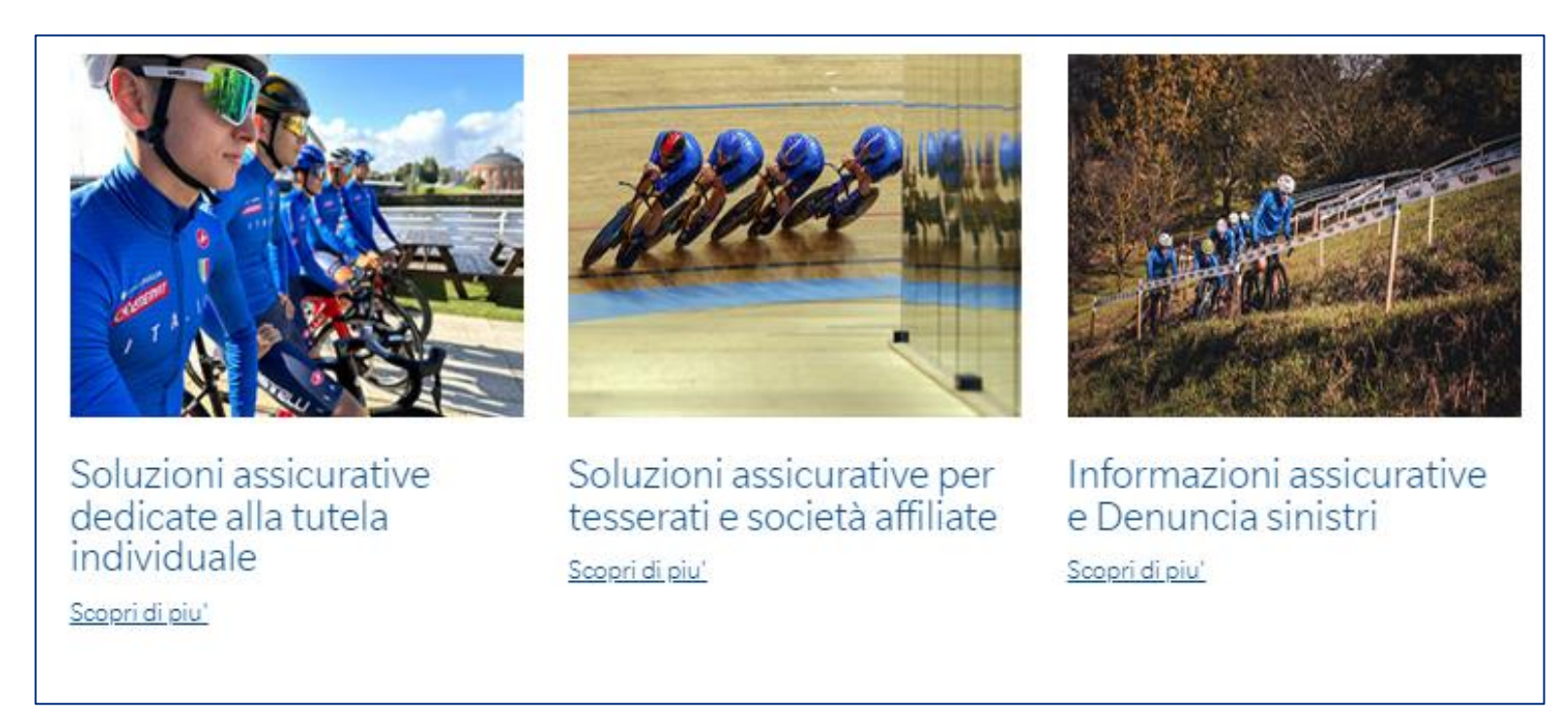

Le soluzioni assicurative presenti sono:

- Soluzioni assicurative dedicate alla tutela individuale
- Soluzioni assicurative per tesserati e società affiliate
- Informazioni assicurative e denuncia sinistri

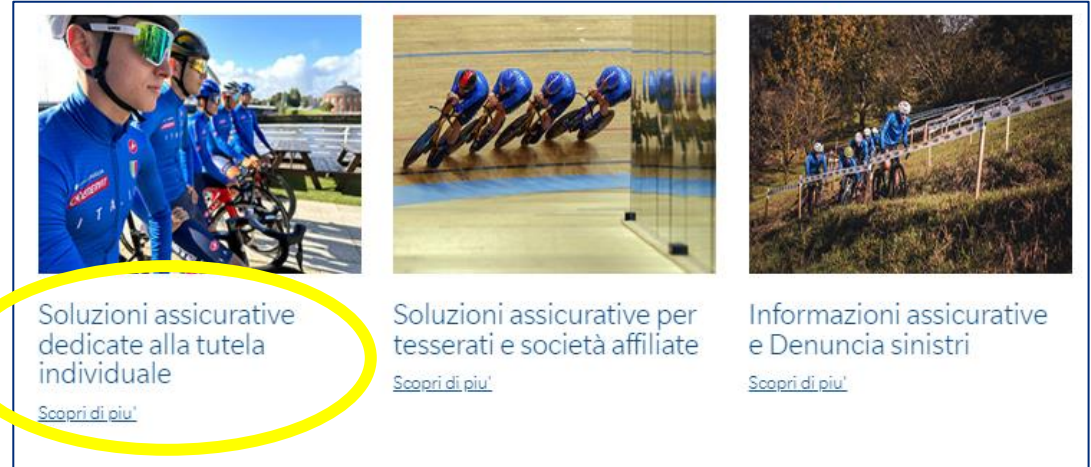

Cliccando su «Soluzioni assicurative dedicate alla tutela individuale» il sito rimanda alla pagina sotto indicata dove gli utenti potranno varie acquistare soluzioni assicurative differenti da quelle studiate ad hoc per i tesserati alla Federazione.

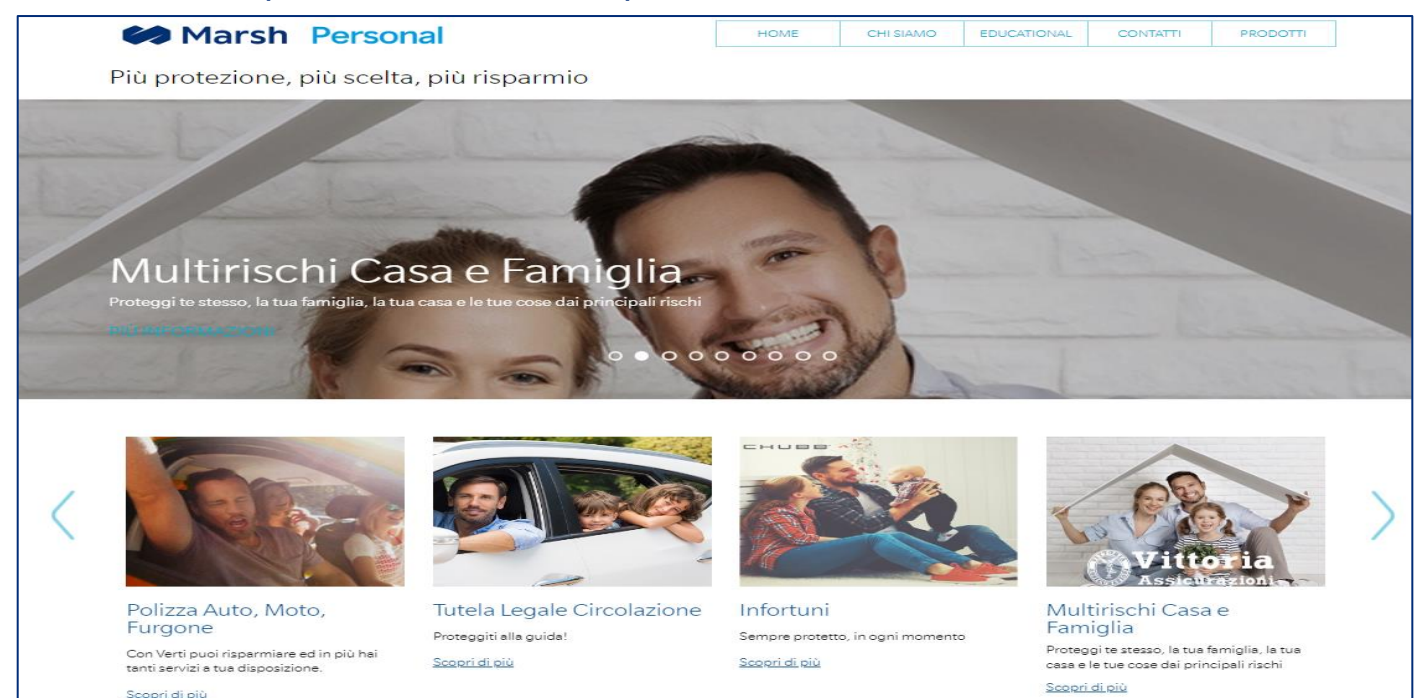

Marsh 🕪

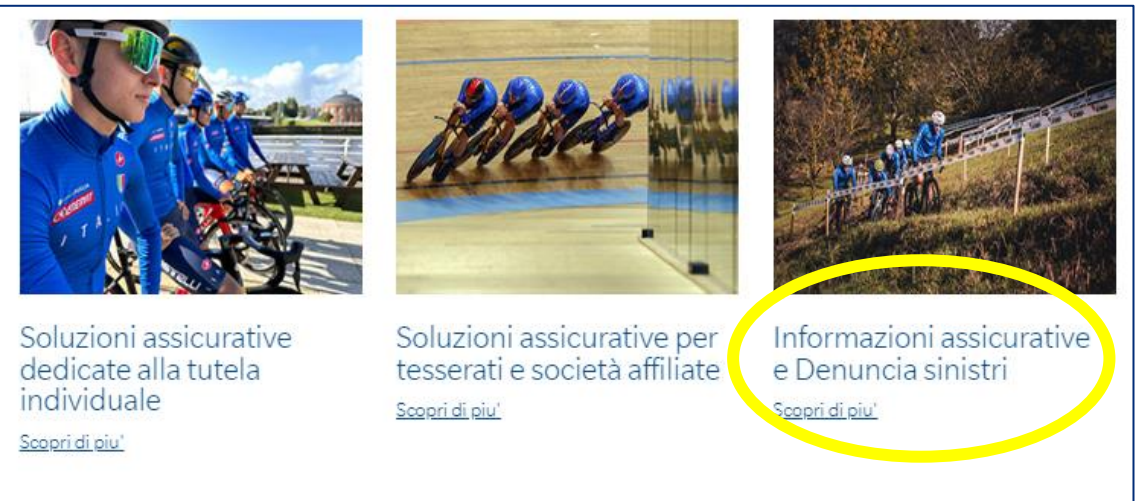

Cliccando su «Informazioni assicurative e Denuncia sinistri» il sito rimanda alla pagina sotto indicata dove gli utenti potranno visionare tutte le informazioni relative alle sezioni «Informazioni assicurative» e «Area Sinistri – Denuncia».

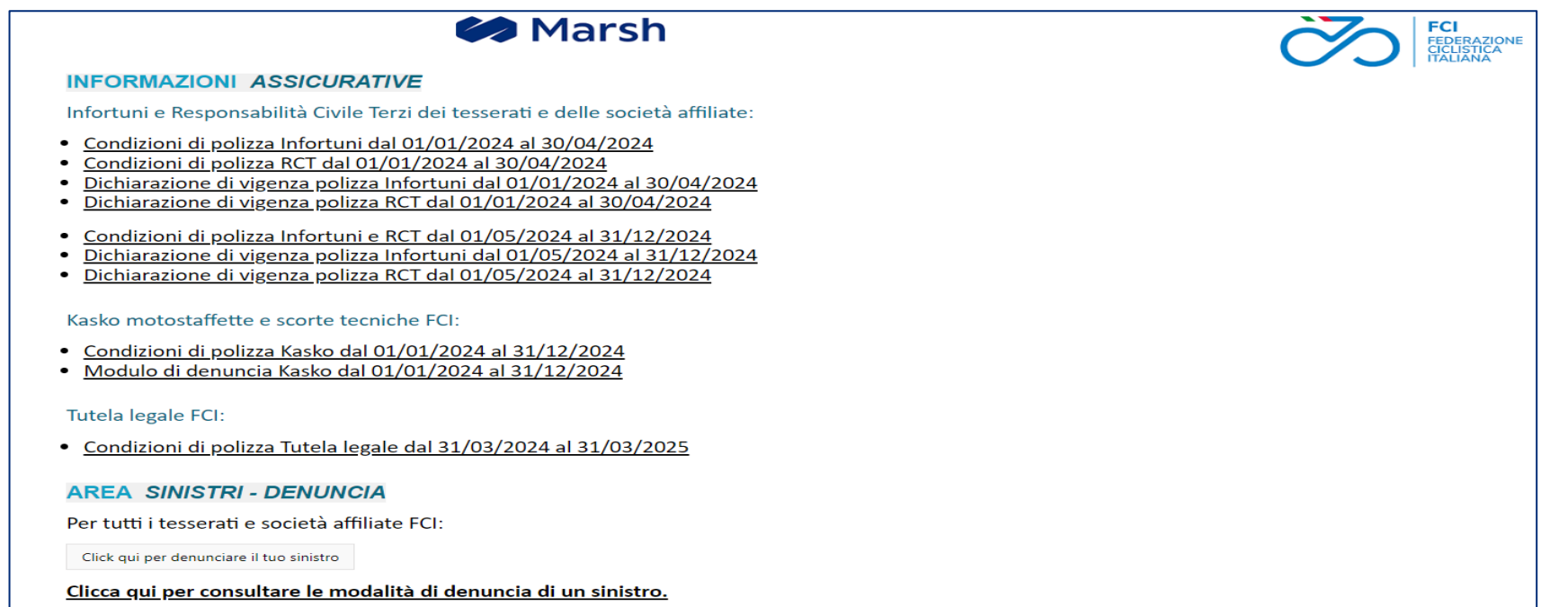

Marsh

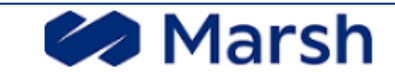

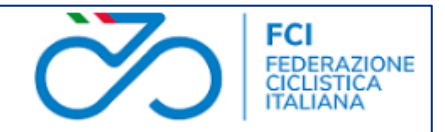

#### INFORMAZIONI ASSICURATIVE

Infortuni e Responsabilità Civile Terzi dei tesserati e delle società affiliate:

- <u>Condizioni di polizza Infortuni dal 01/01/2024 al 30/04/2024</u>
- <u>Condizioni di polizza RCT dal 01/01/2024 al 30/04/2024</u>
- Dichiarazione di vigenza polizza Infortuni dal 01/01/2024 al 30/04/2024
- Dichiarazione di vigenza polizza RCT dal 01/01/2024 al 30/04/2024
- Condizioni di polizza Infortuni e RCT dal 01/05/2024 al 31/12/2024
- Dichiarazione di vigenza polizza Infortuni dal 01/05/2024 al 31/12/2024
- Dichiarazione di vigenza polizza RCT dal 01/05/2024 al 31/12/2024

#### Kasko motostaffette e scorte tecniche FCI:

- Condizioni di polizza Kasko dal 01/01/2024 al 31/12/2024
- Modulo di denuncia Kasko dal 01/01/2024 al 31/12/2024

Tutela legale FCI:

• Condizioni di polizza Tutela legale dal 31/03/2024 al 31/03/2025

Cliccando sui link riportati nell'immagine qui raffigurata, gli utenti avranno la possibilità di visionare tutte le informazioni relative a «Infortuni e Responsabilità Civile Terzi dei tesserati e delle società affiliate», «Kasko motostaffette e scorte tecniche FCI» e «Tutela legale FCI».

| AREA SINISTRI - DENUNC                   |                                    |
|------------------------------------------|------------------------------------|
| Per tutti i tesserati e società aff      | iliate FCI:                        |
| Click qui per denunciare il tuo sinistro |                                    |
| <u>Clicca qui per consultare le mo</u>   | dalità di denuncia di un sinistro. |
|                                          |                                    |

La sezione «Area Sinistri – Denuncia» è composta da due link differenti.

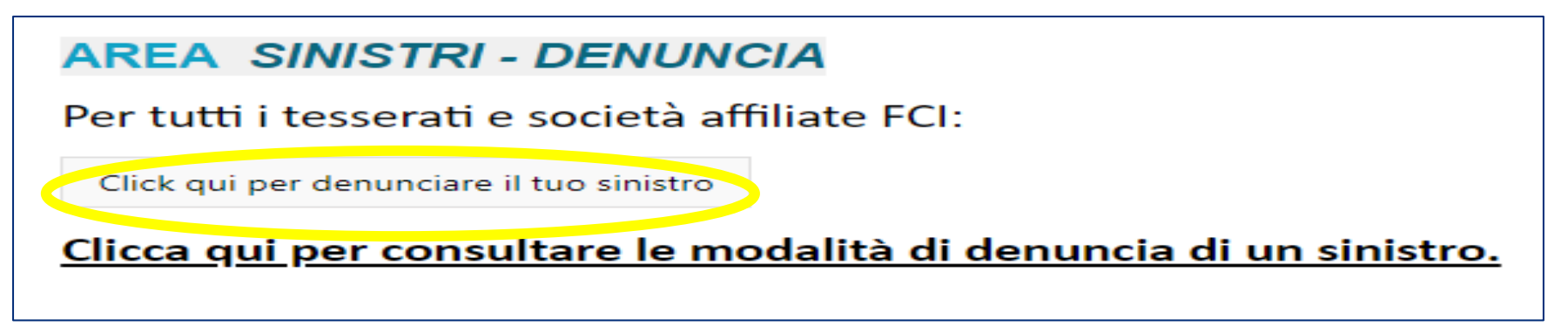

Selezionando il link «Click qui per denunciare il tuo sinistro», sarà possibile denunciare i sinistri tramite il portale TPA. Qualora il portale non sia ancora operativo comparirà un messaggio temporaneo con l'indicazione della procedura da rispettare.

| AREA SINISTRI - DENUNCIA                                                |  |
|-------------------------------------------------------------------------|--|
| Per tutti i tesserati e società affiliate FCI:                          |  |
| Click qui per denunciare il tuo sinistro                                |  |
| <u>Clicca qui per consultare le modalità di denuncia di un sinistro</u> |  |

Selezionando il link «<u>Clicca qui per consultare le modalità di denuncia di un sinistro</u>» sarà possibile scaricare i moduli di denuncia dei sinistri indicati nell'immagine sottostante.

| INFORMAZIONI SULLA DENUNCIA DEI SINISTRI                                                                                                    |                 |
|----------------------------------------------------------------------------------------------------|-----------------|
| Documentazione a disposizione                                                                                                    |                 |
| Valida per sinistri tra il 01/01/2024 e il 30/04/2024                                                                                               |                 |
| Modulo denuncia Infortuni                                                                                                    |                 |
| Modulo denuncia RCT                                                                                                    |                 |
| l                                                                                                    | ]               |
|                                                                                                    |                 |
| Valida per sinistri a partire dal 01/05/2024                                                                                                    |                 |
| E' disponibile l'innovativo sistema di denuncia online che attraverso pochi e semplici passaggi vi permette di denunciare e gestire rapidamente i v | ostri sinistri. |
| Sarà sufficiente cliccare sul pulsante apposito per raggiungere il sito e procedere con la denuncia o consultazione di un sinistro.                 |                 |

#### ' possibile inoltre denunciare i sinistri Infortuni e Responsabilità Civile Terzi:

In forma scritta attraverso l'apposito modulo, inviando tramite lettera raccomandata A/R a: CENTRO LIQUIDAZIONE SINISTRI FCI c/o MARSH S.p.A. Casella Postale 10979 – UDR MI ISOLA 20159 MILANO

" possibile richiedere informazioni sul contratto assicurativo ed in merito allo stato del sinistro denunciato:

- Al numero di telefono 02.48538448 (dal Lunedi al Giovedi dalle 9.30 alle 12.30 e dalle 14.30 alle 17.00, il Venerdi dalle 9.30 alle 12.30)
- Scrivendo all'indirizzo email: info.fci@marsh.com
- Modulo denuncia Infortuni
- Modulo denuncia RCT
- Modulo denuncia per il consenso al trattamento dei dati
- Modulo dichiarazione allenamento

| 🧼 MarshMcLennan                        | Marsh S.p.A Sede Legale: Viale Bodio, 33 - 20158 Milano -Cap. Soc. Euro 520.000,00 i.v. Reg. Imp. MI - N. Iscriz. e C.F.: 01699520159<br>Partita IVA: 01699520159 - R.E.A. MI - N. 793418. Iscritta al R.U.I. in data 12/03/2007 - Sez. B / Broker - N. Iscriz. B000055861<br>Società soggetta al controllo IVASS e al potere di direzione e coordinamento di Marsh LLC., ai sensi art. 2497 c.c. |
|----------------------------------------|----------------------------------------------------------------------------------------------------|
| © 2024 MARSH LLC. ALL RIGHTS RESERVED. | <u>Termini di Utilizzo Privacy</u> <u>Gestisci i cookie</u> <u>Informativa sui Cookie</u> <u>Contatti</u> <u>Reclami</u>                                                                                                    |

Scorrendo verso il basso nella pagina principale, cliccando nella sezione «<u>Contatti</u>» sarà possibile visionare il numero di telefono e le caselle di posta dedicate alla Federazione Ciclistica Italiana.

| Contatti                                                                                                    |      |
|----------------------------------------------------------------------------------------------------|------|
| Ragione Sociale                                                                                                    |      |
| Marsh S.p.A.                                                                                                    |      |
| Indirizzo                                                                                                    |      |
| Viale di Villa Grazioli, 23                                                                                                    |      |
| Località                                                                                                    |      |
| 00198 Roma (RM)                                                                                                    |      |
| Soluzioni assicurative dedicate alla tutela individuale                                                                        |      |
| e                                                                                                    |      |
| Soluzioni assicurative integrative dedicate all'attività FCI                                                                   |      |
| Telefono 02.48538448                                                                                                    |      |
| Email assicurazioni.fci@marsh.com                                                                                              |      |
| Informazioni assicurative e denuncia sinistri                                                                                  |      |
| <b>Telefono</b> 02.48538448 (Lunedì al Giovedì dalle 9.30 alle 12.30 e dalle 14.30 alle 17.00 / Venerdì dalle 9.30 a<br>12.30) | alle |
| Email info.fci@marsh.com                                                                                                    |      |

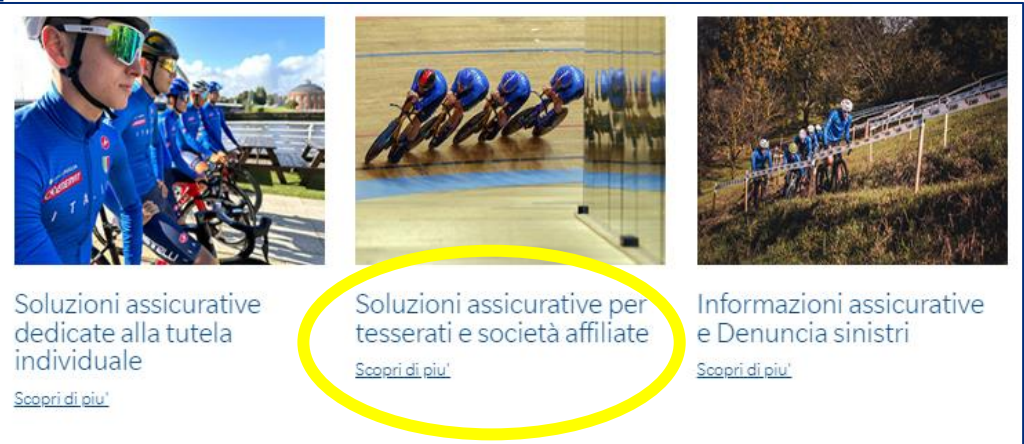

I tesserati FCI e gli affiliati potranno attivare le seguenti coperture visionabili cliccando sul link «Soluzioni assicurative per tesserati e società affiliate», tale link riporta alla pagina qui sotto raffigurata.

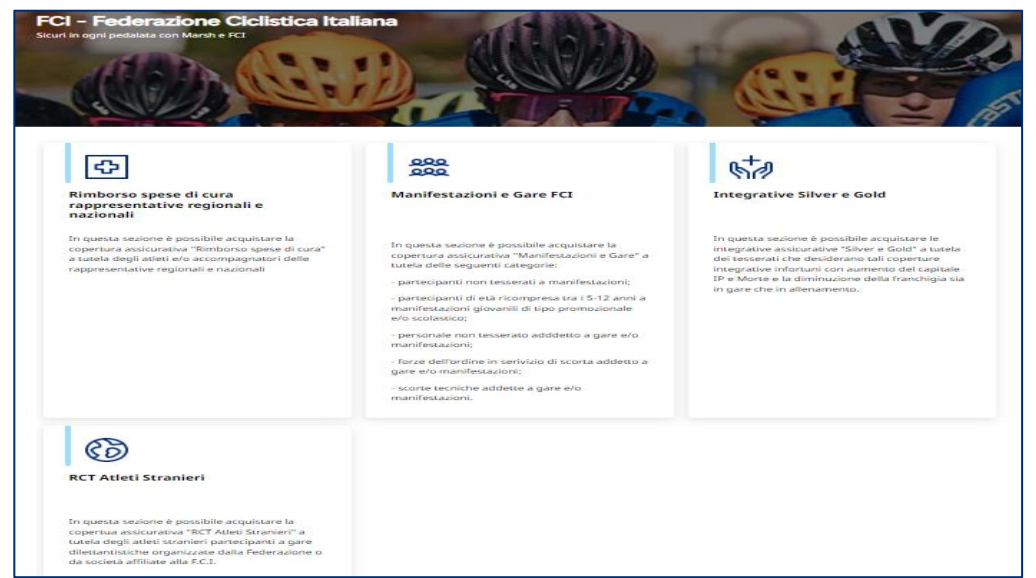

Le coperture attivabili sono le seguenti: Rimborso spese di cura rappresentative regionali e nazionali, Manifestazione Gare e FCI, Integrative Silver e Gold e RCT Atleti Stranieri. Marsh

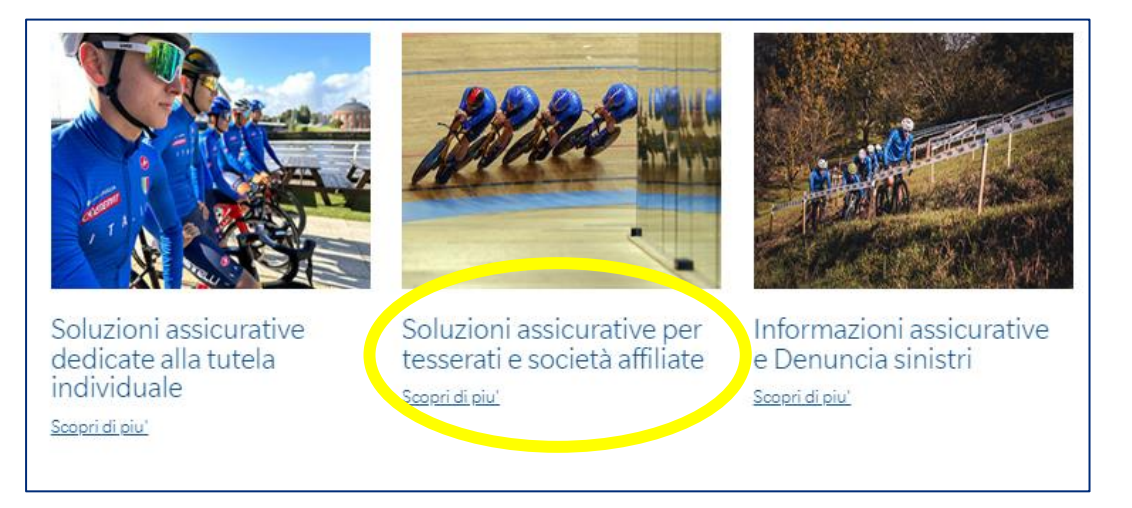

Dopo aver cliccato sul quadrato centrale, cliccare in alto a destra su «Accedi» inserendo Email e Password.

Se non sei registrato, clicca su «<u>REGISTRATI ORA</u>».

| CHI S    | IAMO CONTATTI Accedi                      |           |
|----------|-------------------------------------------|-----------|
| nifestaz | ioni e Gare FCI Integrative Silver e Gold | >         |
|          | Email                                     |           |
|          | Password                                  |           |
| TE       | RESET PASSWORD                            |           |
| •        | Accedi                                    |           |
|          | NON HAI UN'ACCOUNT? REGISTRATI OI         | <u>RA</u> |

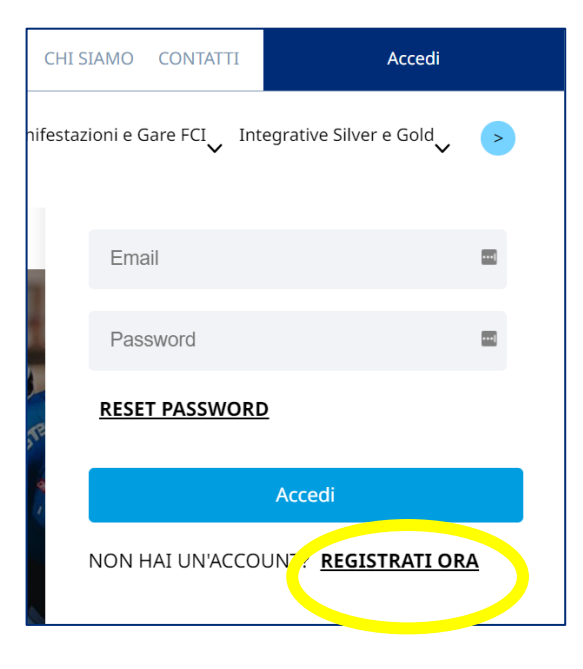

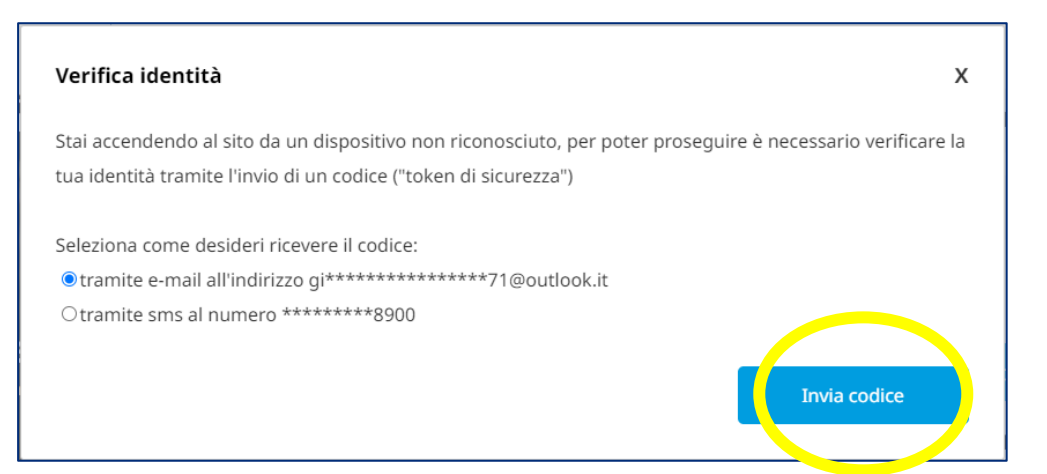

Una volta effettuato l'accesso potrebbe essere richiesto di riconoscere la propria identità attraverso il «token di sicurezza». Cliccare su «Invia Codice» per ricevere il codice via email (o telefono qualora si sceglie l'opzione «tramite sms al numero \*\*\*).

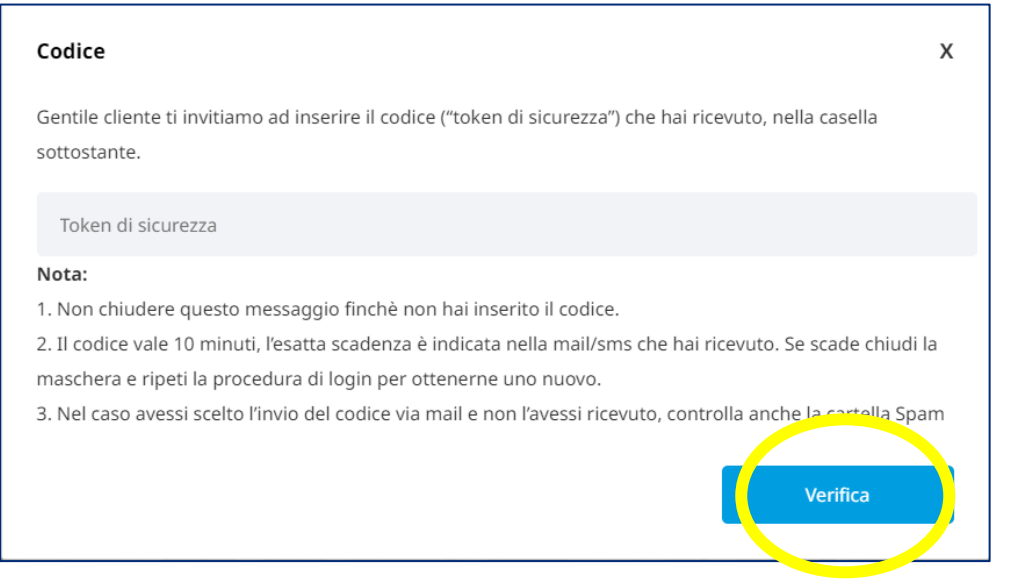

Una volta ricevuto il codice via email, inserirlo nella sezione «token di sicurezza» e cliccare «Verifica».

### Se non sei registrato, clicca su «<u>REGISTRATI ORA</u>».

| CHI S    | IAMO CONTATTI      | Accedi                  |   |
|----------|--------------------|-------------------------|---|
| nifestaz | ioni e Gare FCI In | tegrative Silver e Gold | > |
|          |                    |                         |   |
|          | Email              |                         |   |
|          | Password           |                         |   |
| FE       | RESET PASSWOR      | D                       |   |
| 4        |                    | Accedi                  |   |
|          | NON HAI UN'ACCC    | OUNT? REGISTRATI OR     | A |
|          |                    |                         |   |

Avrai la possibilità di registrarti sia come persona fisica che come persona giuridica

Se scegli l'opzione «Persona Fisica/Lavoratore Autonomo/Libero Prof. Ta», dovrai inserire le seguenti informazioni:

| 0 | Nome |
|---|------|
|   |      |

- o Cognome
- **C.F.**
- o Sesso
- o Data di nascita
- o P.IVA
- Comune
- o Indirizzo
- **CAP**
- Comune
- o **Telefono**
- Fax
- Cellulare
- o Email
- Password

Se scegli l'opzione «Persona Giuridica/Studi Prof.Li/Stp/Associazione», dovrai inserire le seguenti informazioni:

- o Den. Studio Regione Sociale
- Partita Iva/C.F.
- o Indirizzo
- o Cap
- Comune
- o Telefono
- Fax
- Cellulare
- Email

💋 Marsh

Password

|                              |              | •             |                   |     |           |           |     |
|------------------------------|--------------|---------------|-------------------|-----|-----------|-----------|-----|
| Dati Personali               |              |               |                   |     |           |           |     |
| Nome                         |              | (j)           | Cognome           | (i) |           |           |     |
| C.F.                         |              |               | Sesso 🖲 M O F     |     | Data di r | ascita    |     |
| P.IVA (dato obbligatorio per | chi possiede | e Partita IVA | )                 |     |           |           |     |
| Comune di nascita            |              |               | Estero 🗆          |     |           |           |     |
| Indirizzo                    |              |               | CAP               |     |           |           |     |
| Comune                       |              |               |                   |     |           |           |     |
| Telefono                     |              |               | Fax               |     | 0039      | Cellulare | (j) |
| Dati Accesso                 |              |               |                   |     |           |           |     |
| e-Mail                       |              | (j)           | Conferma e-Mail   |     |           |           |     |
| Inserisci una Password       | ۲            | (j)           | Conferma Password | ۲   |           |           |     |
|                              |              |               |                   |     |           |           |     |

| Dati Personali                |       |                   |   |      |           |     |
|-------------------------------|-------|-------------------|---|------|-----------|-----|
| Den. Studio – Ragione Sociale | =     | Partita Iva\C.F.  |   |      |           |     |
| Indirizzo                     |       | CAP               |   |      |           |     |
| Comune                        |       |                   |   |      |           |     |
| Telefono                      |       | Fax               |   | 0039 | Cellulare | (j) |
| Dati Accesso                  |       |                   |   |      |           |     |
| e-Mail                        | (i)   | Conferma e-Mail   |   |      |           |     |
| Inserisci una Password        | • (i) | Conferma Password | ۹ |      |           |     |
|                               |       |                   |   |      |           |     |

| Codice Adesione 🥡                     |        |          |            |
|---------------------------------------|--------|----------|------------|
| FCI - Federazione Ciclistica Italiana |        |          |            |
| Codice Adesione                       |        | FCI      |            |
| Eventuale Altro Codice Convenzione    | Valida |          |            |
|                                       |        | INDIETRO | REGISTRATI |

Sia che si scelga l'opzione «Persona Fisica/Lavoratore Autonomo/Libero Prof.Ta» che quella «Persona Giuridica/Studi Prof.Li/Stp/Associazione», bisogna inserire il Codice di Adesione «FCI». Successivamente cliccare su «Valida» e in seguito su «REGISTRATI»

Una volta completata la registrazione, potrai accedere all'attivazione delle soluzione assicurative.

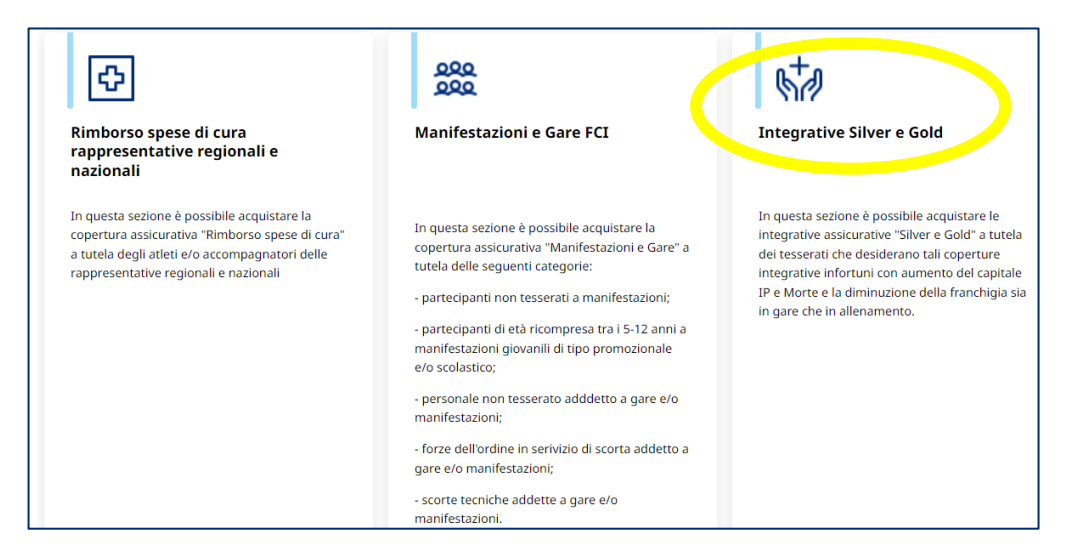

Cliccando sull'opzione «Integrative Silver e Gold» è possibile acquistare le integrative assicurative «Silver e Gold» a tutela dei tesserati che desiderano tali coperture integrative infortuni con aumento del capitale IP e Morte e la diminuzione della franchigia sia in gare che in allenamento.

Successivamente cliccare su «Fai un preventivo».

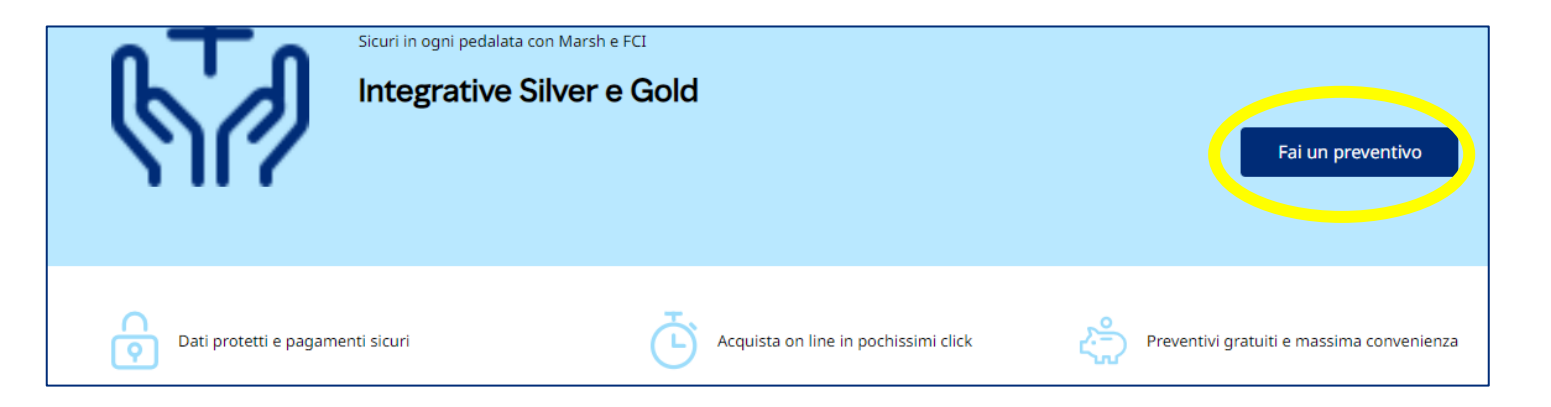

| Selezi | iona la tipologia di integrativa alla quale si vu | lole aderire |  |
|--------|---------------------------------------------------|--------------|--|
| ~      | Seleziona un'opzione                              |              |  |
|        |                                                   |              |  |

In questa sezione l'utente dovrà scegliere la tipologia di integrativa alla quale si vuole aderire.

| Seleziona la tipologia di integrativa alla quale si vuole aderire |
|-------------------------------------------------------------------|
| ✓ Silver                                                          |
|                                                                   |

Se l'utente sceglie la tipologia «Silver», questa copertura consente di incrementare, per qualunque categoria di tesserato, il capitale assicurato sia per il caso morte che per il caso di lesioni di € 40.000,00. Limitatamente ai tesserati per i quali è prevista una franchigia lesioni superiore al 5%, la presente copertura integrativa consente la liquidazione dei danni con l'applicazione di una franchigia pari al 5%.

| Seleziona la tipologia di integrativa alla d | uale si vuole aderire |  |
|----------------------------------------------|-----------------------|--|
| ✓ Gold                                       |                       |  |

Se l'utente sceglie la tipologia «Gold», questa copertura consente di incrementare, per qualunque categoria di tesserato, il capitale assicurato sia per il caso morte che per il caso di lesioni di € 40.000,00. Limitatamente ai tesserati per i quali è prevista una franchigia lesioni superiore al 3%, la presente copertura integrativa consente la liquidazione dei danni con l'applicazione di una franchigia pari al 3%.

Marsh 🖌

| Nome e Cognome del tesserato per il quale si intende attivare l'integrativa selezionata        |
|------------------------------------------------------------------------------------------------|
| Inserisci qui la risposta                                                                      |
|                                                                                                |
| Numero tessera F.C.I. del tesserato per il quale si intende attivare l'integrativa selezionata |
| Inserisci qui la risposta                                                                      |
|                                                                                                |
| Categoria del tesserato per il quale si intende attivare l'integrativa selezionata             |
| Inserisci qui la risposta                                                                      |

In questa sezione l'utente dovrà inserire:

- nome e cognome del tesserato per il quale si intende attivare l'integrativa selezionata
- numero tessera F.C.I. del tesserato per il quale si intende attivare l'integrativa selezionata
- categoria del tesserato per il quale si intende attivare l'integrativa selezionata

Ricezione della documentazione tramite:

Seleziona un'opzione

In questa sezione l'utente deve decidere le modalità di ricezione della documentazione.

| Ricezione della documentazione tramite:              | (j |
|------------------------------------------------------|----|
| <ul> <li>Supporto durevole (formato .pdf)</li> </ul> |    |

L'utente dovrà selezionare l'opzione «Supporto durevole (formato .pdf)» e in seguito cliccare su «Avanti».

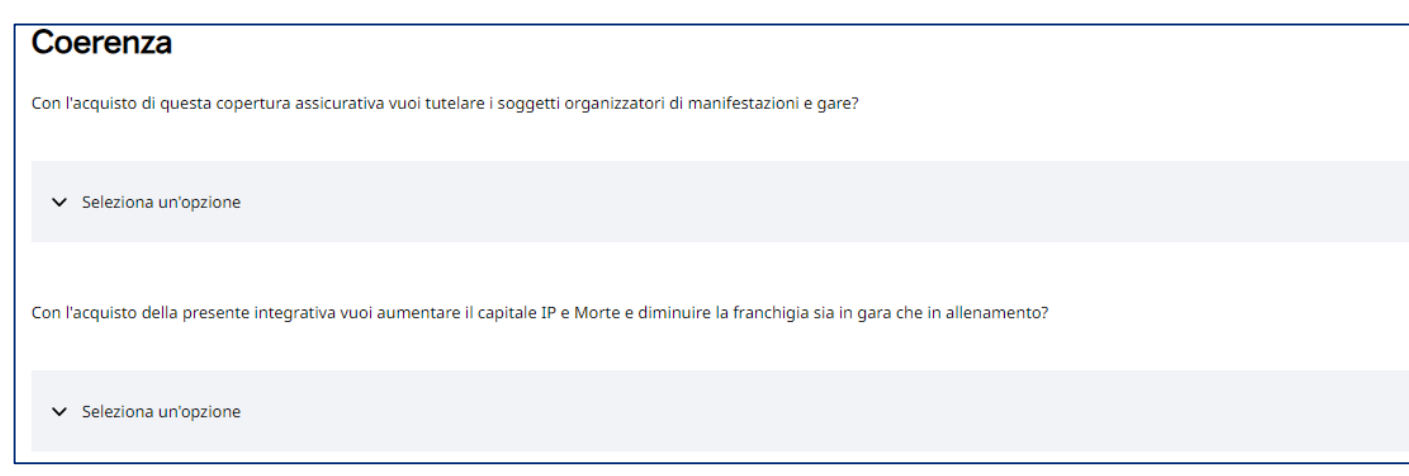

L'utente dovrà obbligatoriamente rispondere alle due domande di coerenza in quanto necessarie alla verifica, da parte dell'IVASS, che l'utente stia acquistando la copertura desiderata.

| Coerenza                                                                                                    |
|----------------------------------------------------------------------------------------------------|
| Con l'acquisto di questa copertura assicurativa vuoi tutelare i soggetti organizzatori di manifestazioni e gare?                          |
| ✓ No                                                                                                    |
| Con l'acquisto della presente integrativa vuoi aumentare il capitale IP e Morte e diminuire la franchigia sia in gara che in allenamento? |
| ✓ Si                                                                                                    |

In base alla copertura selezionata l'utente dovrà selezionare NO alla prima opzione e SI alla seconda opzione.

| Informative                                                                                                    |
|----------------------------------------------------------------------------------------------------|
| Ho letto ed acconsento alle Condizioni Generali di Servizio (CGS) che troveranno applicazione in caso di acquisto del prodotto assicurativo         Image: CGS                                                                                           |
| <ul> <li>Dichiaro di conoscere ed accettare specificatamente, le clausole seguenti definite nelle CGS: 4 (Obblighi delle Part); 5 (Durata); 6 (Modifiche/Recesso); 10 (Responsabilità); 11 (Mediazione - Legge applicabile - Foro competente)</li> </ul> |
| Confermo di aver preso visione degli Allegati 3, 4 e 4 ter                                                                                                    |
| Allegati 3 4 e 4 ter                                                                                                    |
| Confermo di aver preso visione del Set Informativo e di accettare le condizioni del contratto                                                                                                    |
| Set Informativo                                                                                                    |
|                                                                                                    |
| Confermo che le informazioni fornite sono complete, veritiere e corrette                                                                                                    |
| INDIETRO                                                                                                    |

Per proseguire l'utente dovrà spuntare le cinque caselle e potrà visionare i documenti allegati. In seguito l'utente dovrà cliccare su «AVANTI».

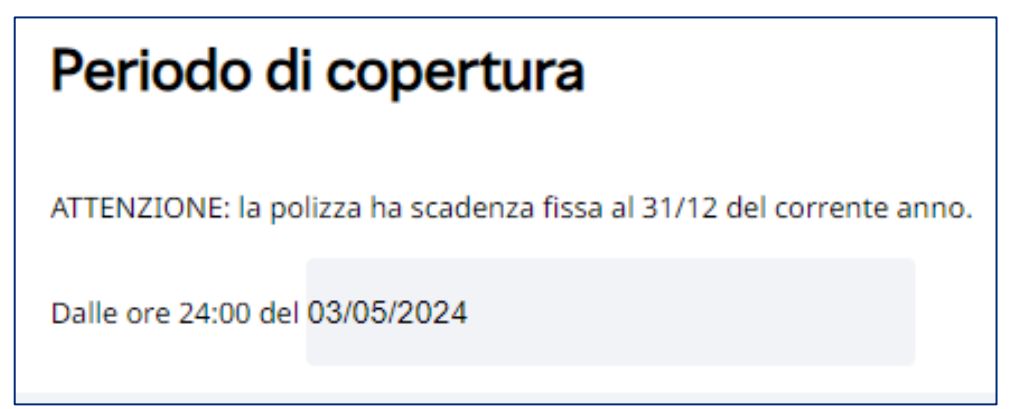

L'utente dovrà indicare il periodo di copertura dell'evento.

**N.B.:** con la dicitura «dalle ore 24:00 del giorno x» si intende valida la copertura a partire dal giorno successivo a «x» e fino alla scadenza fissa al 31/12 del corrente anno.

**ESEMPIO:** se la data di inizio della copertura è il 04/05/2024, l'utente dovrà inserire nella sezione indicata in figura la data del 03/05/2024 e sarà così coperto dal 04/05/2024 fino alla scadenza fissa al 31/12 del corrente anno.

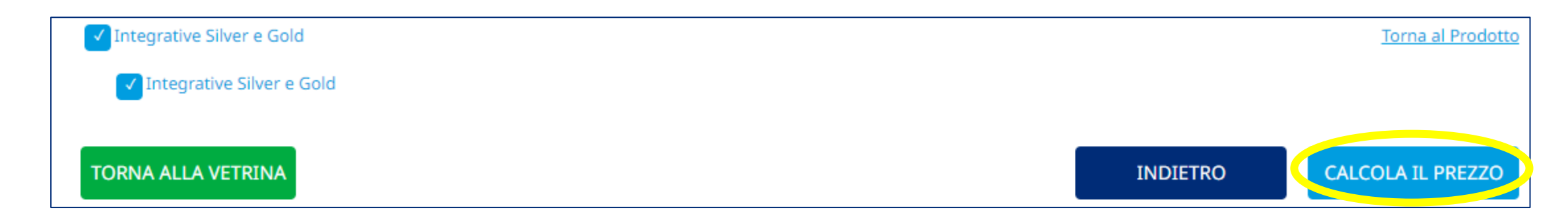

L'utente dovrà proseguire cliccando su «CALCOLA IL PREZZO».

| Quotazione                        |                                  |                                            |
|-----------------------------------|----------------------------------|--------------------------------------------|
| Dalle ore 24:00 del<br>03/05/2024 | Alle ore 24:00 del<br>31/12/2024 | Totale:<br>€ 50,00<br>PROCEDI ALL'ACQUISTO |

L'immagine della «Quotazione» rappresenta quanto l'utente dovrà pagare (la cifra cerchiata in giallo è a titolo di esempio).

| ✓ Integrative Silver e Gold (Quotazione: € 50,00) |          |                     | Torna al Prodotto    |
|---------------------------------------------------|----------|---------------------|----------------------|
| Integrative Silver e Gold                         |          |                     |                      |
|                                                   |          |                     |                      |
| TORNA ALLA VETRINA                                | INDIETRO | SALVA IL PREVENTIVO | PROCEDI ALL'ACQUISTO |

Qui l'utente dovrà decidere se salvare il preventivo ed acquistarlo in una secondo momento nella sezione «Preventivi/Rinnovi» oppure potrà procedere immediatamente all'acquisto cliccando su «PROCEDI ALL'ACQUISTO».

Se l'utente decide di salvare il preventivo, questo verrà salvato nella sezione «Preventivi/Rinnovi» e l'acquisto verrà completato successivamente.

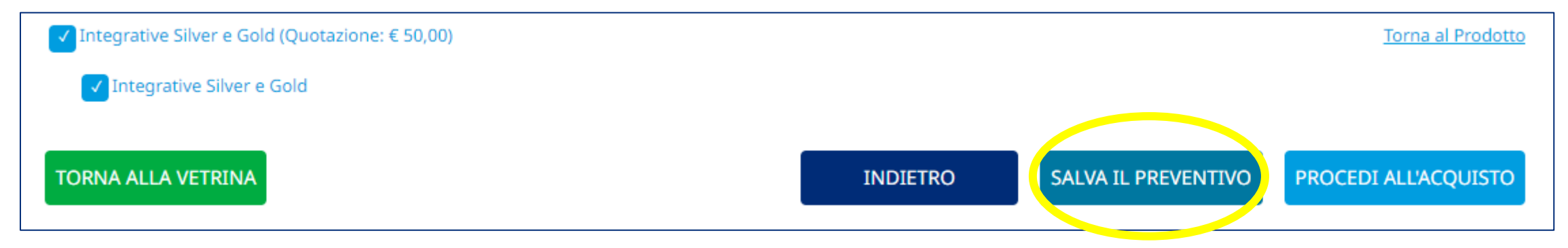

Se l'utente decide di procedere immediatamente all'acquisto, dovrà cliccare su «PROCEDI ALL'ACQUISTO».

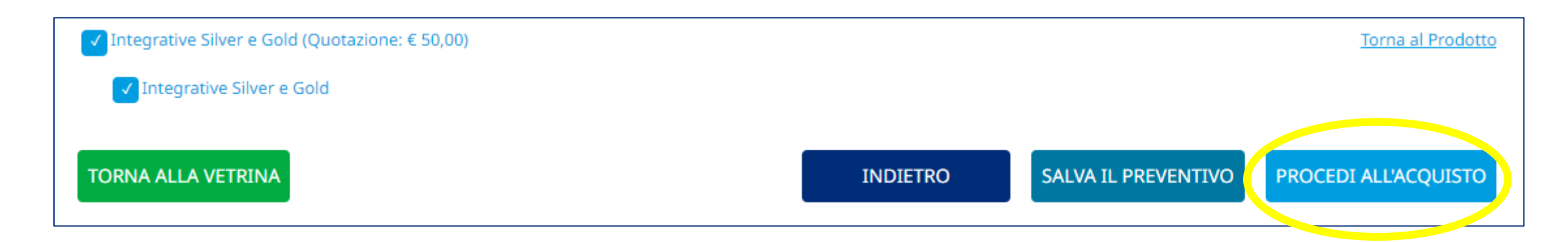

| ✓ Integrative Silver e Gold (Quotazione: € 50,00) |          |                     | Torna al Prodotto    |
|---------------------------------------------------|----------|---------------------|----------------------|
| ✓ Integrative Silver e Gold                       |          |                     |                      |
|                                                   |          |                     |                      |
| TORNA ALLA VETRINA                                | INDIETRO | SALVA IL PREVENTIVO | PROCEDI ALL'ACQUISTO |
|                                                   |          |                     |                      |

Qualora l'utente decida di cliccare sull'opzione «PROCEDI ALL'ACQUISTO» dovrà scegliere la modalità per completare il pagamento tra «Carta di pagamento Visa/Master Card» oppure «Bonifico Bancario».

| Modalità di pagamento                                                                                                    |
|----------------------------------------------------------------------------------------------------|
| Scegli la modalità di pagamento e poi clicca su "acquista"; si produrranno in automatico le istruzioni e la documentazione utile per l'acquisto.<br>O Carta di pagamento Visa/Master Card<br>O Bonifico Bancario |

## Modalità di pagamento

Scegli la modalità di pagamento e poi clicca su "acquista"; si produrranno in automatico le istruzioni e la documentazione utile per l'acquisto. © Carta di pagamento Visa/Master Card ○ Bonifico Bancario

Se si sceglie l'opzione «Carta di pagamento Visa/Master Card» e in seguito «Acquista» l'utente dovrà inserire le informazioni relative alla sua carta di pagamento.

| Inserimento dettagli della carta |                      |  |  |
|----------------------------------|----------------------|--|--|
|                                  | Y mastercard masstro |  |  |
| Nome e Cognome come ripor        | tato sulla carta     |  |  |
| Nome Titolare                    | Cognome Titolare     |  |  |
| Numero carta                     |                      |  |  |
| Numero carta                     | Numero carta         |  |  |
| Data scadenza                    |                      |  |  |
| Mese -                           | Anno -               |  |  |
| Codice di sicurezza              |                      |  |  |
| CVV                              |                      |  |  |
|                                  | CONFERMA             |  |  |

### Modalità di pagamento

Scegli la modalità di pagamento e poi clicca su "acquista"; si produrranno in automatico le istruzioni e la documentazione utile per l'acquisto.

O Carta di pagamento Visa/Master Card

Bonifico Bancario

Se si sceglie l'opzione «Bonifico bancario» e in seguito «Acquista» comparirà un'altra schermata in cui l'utente potrà visionare l'allegato contenente le informazioni utili per completare il pagamento. Occorre, inoltre, inserire la causale «**FCI-xxxxxxxxxx**» presente nel modulo di bonifico allegato.

Effettuare il pagamento tramite bonifico bancario, seguendo le istruzioni riportate sul

"Modulo Bonifico" reperibile nel box sotto.

E' indispensabile indicare nel bonifico la causale riportata in tale modulo.

#### Integrative Silver e Gold

ModuloBonificoIntegrativaSilverGold2024

LA DOCUMENTAZIONE SOPRA RIEPILOGATA HA VALIDITÀ FINO ALLA DATA DI DECORRENZA INDICATA NELLA STESSA ED È CONSULTABILE IN QUALSIASI MOMENTO NELL'AREA 'I MIEI ORDINI'.

NESSUN CONTRATTO DI ASSICURAZIONE SI INTENDERÀ PERFEZIONATO, OVVERO VALIDO ED EFFICACE, IN CASO DI MANCATO PAGAMENTO DEL PREMIO E (OVE RICHIESTO) DI MANCATA RICEZIONE DELLA MODULISTICA FIRMATA.

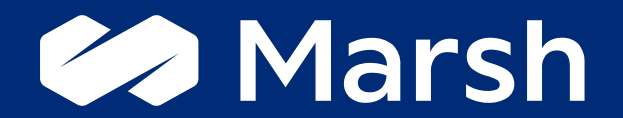

A business of Marsh McLennan